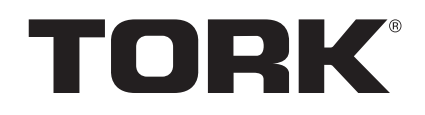

WFTU40 WI-FI TIME SWITCH

## PROGRAMMING INSTRUCTIONS

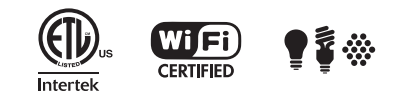

### NOTES/ NOTES/ NOTAS:

You must have internet for this device to work

#### outside

the range of the router/ Vous devez avoir un accès Internet pour faire fonctionner cet appareil hors de la portée du routeur/ Debe tener Internet para que este dispositivo funcione fuera del alcance del enrutador

You must have a router for this device to work

with your phone app/ Vous devez avoir un routeur pour faire fonctionner cet appareil à l'aide de votre application mobile/Debe tener un enrutador para que este dispositivo funcione con su aplicación de teléfono

• See your routers manual if this needs to be

changed/Consulter le manuel d'utilisation de votre routeur si des modifications doivent être apportées/ Consulte el manual de su enrutador si necesita cambiarlos

• Make note of your routers final SSID

Noter le nom du réseau sans fil de votre routeur Anote el SSID final de su enrutador

Make note of your routers Password

Noter le mot de passe de votre routeur Anote la contraseña de su enrutador

TWO YEAR LIMITED WARRANTY: If this product fails because of a manufacturing defect within one year after purchase, we will, at our option, either repair or replace it at no charge. Our warranty does not cover damage caused by accident, abuse or misuse. We assume no further liability with respect to the sale or use of this product. THIS WARRANTY IS IN LIEU OF ALL OTHER WARRANTIES, EXPRESSED OR IMPLIED, INCLUDING THE WARRANTY OF MERCHANTABILITY. We make no warranty with respect to the fitness of any goods for the users particular application. This warranty gives you specific legal rights, and you also may have other rights which vary from state to state.

It is our intent to provide accurate and current specification information. However, in the interest of product improvement, TORK may alter the specifications or constructional details without prior notice.

- 1. Make sure router is connected to the internet and working properly
- 2. Make sure phone or tablet you plan to use for Smart devices is connected to your Wi-Fi router
- 3. Download the TORK app on your phone or IPad.
- 4. Register your TORK app
- Enter country from drop down menu in 1st space
- Type in known email account in 2nd space
- This will be your App username
- Press and release Next
- Type in known password
- This will be your App password
- 5. Plug Smart device needing connection into outlet closest to router
- This will help ensure successful setup connection
- You can relocate Smart device at needed location after setup is successful
- 6. Push and hold On/Off button on Smart device for 30 seconds to ensure device is reset
  - LED light on Smart device will blink rapidly if reset is successful
- 7. Press and release Add Device on screen
- 8. Press and release Electrical Outlet on screen
- 9. Confirm indicator on Smart device is blinking On/Off red light rapidly
- If not, push and hold On/Off button on smart device for 30 seconds to reset
- 10. Press and release Confirm indicator rapidly blink on screen
- 11. Enter router password
- This may already be entered
- 12. Press and release Confirm on screen
- The Connection Now screen will show your connection progress
- If setup connection is successful you will see Successfully Added 1 Device
- and Smart device will stop blinking
  If setup is not successful repeats steps 1 thru 4 & 7 thru 12.

- 13. Press and release "Done" on screen
- 14. Press and release large Button in middle of screen to test connection
  - Smart device should cycle On & Off
- 15. Remove and relocate Smart device to desired outlet location
  - Once Smart device is plugged into outlet red light should blink momentarily
- Smart device red light will stop blinking once router connection is reestablished
- 16. Retest connection by pressing and releasing large button in middle of screen
- 17. Press and release Back at top left of screen
- You are now located at the control screen
- 18. Push and release "+" sign located at top right of control screen
- 19. Repeat steps 5 thru 17

### Connecting Smart Device to (Alexa) Echo Dot

Open Amazon Alexa App Choose top left menu from home page of Alexa App

- Choose Skills from menu
- Type in "Smart Life" in search box located at top of screen and choose
- search Choose Smart Life Skill in menu
- Choose Enable
- Enter email address and password used in TORK app
- Choose Link Now
- Choose Authorize

Choose done in upper left hand corner Choose top left menu from home page of Alexa App

Choose smart home from menu Choose plus sign + above Add Device

- Alexa will discover all devices in set up in TORK network
- Each smart device will use the TORK network default name

# Testing Alexa (Echo Dot) Voice

## Commands

From the smart home screen on your

Alexa App identify the name of the smart devices i.e. SmartHome

Ask Alexa to turn on SmartHome

smart device by saying "Alexa, turn on SmartHome".

Alexa will turn on the Smart Device and respond with OK.

Ask Alexa to turn off SmartHome

smart device by saying "Alexa, turn off SmartHome".

Alexa will turn off the Smart Device and respond with OK.

# **Connecting Smart Device to Google**

# Home

Open Google Home App Choose top left menu from home page of Google Home

Choose Home Control from menu

Push plus sign + at bottom right hand corner

Scroll through list and locate Smart Life Choose Smart Life

Enter email address and password used in

TORK app

Choose Link Now

Choose authorize

Choose done

Test by asking Google "Hey google, turn on everything"

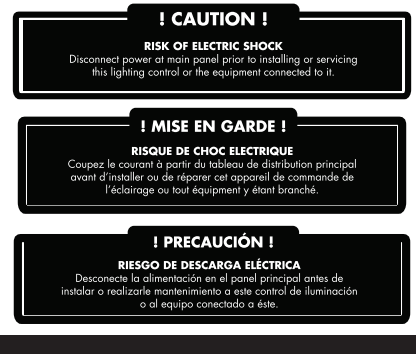

- 1. Vérifier si le routeur est bien relié à Internet et s'il fonctionne correctement.
- Vérifier si le téléphone ou la tablette que vous comptez utiliser avec les appareils intelligents sont bien reliés à votre routeur sans fil.
- 3. Télécharger l'application TORK dans votre téléphone ou iPad.

4. Enregistrer votre application TORK.

- Indiquer le pays dans le premier espace du menu déroulant.
- Entrer le compte de messagerie dans le deuxième espace.
  - Ceci est votre nom d'utilisateur pour l'application.
- Appuyer sur le bouton « Next », puis relâcher.
  Entrer le mot de passe.
- Ceci est votre mot de passe pour l'application.
- 5. Brancher l'appareil intelligent que vous désirez connecter dans la prise murale la plus près du routeur.
- Ceci permettra d'assurer une configuration adéquate de la connexion.
- Vous pourrez déplacer l'appareil intelligent au bon endroit une fois la configuration terminée.
- Appuyer sur le bouton ON/OFF de l'appareil intelligent et le tenir enfoncé pendant 20 secondes pour le réinitialiser.
- Le voyant DEL de l'appareil intelligent clignotera rapidement si la réinitialisation a fonctionné.
- 7. Appuyer sur « Add Device » à l'écran, puis relâcher.
- 8. Appuyer sur « Electrical Outlet », puis relâcher.
- 9. Vérifier si le voyant rouge de l'appareil intelligent clignote rapidement.
  - Dans le cas contraire, appuyer sur le bouton ON/OFF de l'appareil intelligent et le tenir enfoncé pendant 30 seconde pour réinitialiser l'appareil.
- 10. Appuyer sur « Confirm indicator rapidly blink » à l'écran.
- 11. Entrer le mot de passe du routeur.
- Les données ont peut-être déjà été saisies.
- Appuyer sur « Confirm » à l'écran, puis relâcher.
   La fenêtre « Connexion Now » vous indiquera l'état d'avancement de la connexion.
- Si la configuration de la connexion est réussie, le message « Successfully Add 1 Device » et le voyant de l'appareil intelligent cessera de clignoter.
- Si la configuration n'a pas fonctionné, répéter les étapes 1 à 4 et 7 à 12.
- 13. Appuyer sur « Done » à l'écran, puis relâcher.
   14. Appuyer, puis relâcher, le gros bouton situé au centre
- de l'écran pour tester la connexion.
- L'appareil intelligent devrait s'allumer, puis s'éteindre. 15. Débrancher l'appareil intelligent et le rebrancher à
- l'endroit désiré. • Après avoir branché l'appareil intelligent dans la
- Après avoir branche l'apparent intelligent dans la prise, le voyant rouge devrait se mettre à clignoter.
  Le voyant rouge de l'appareil intelligent cessera de
- Le voyant rouge de l'appareil intelligent cessera de clignoter lorsque la connexion avec le routeur sera rétablie.
- 16. Vérifier de nouveau la connexion en appuyant, puis en relâchant le gros bouton situé au centre de l'écran.
- 17. Appuyer sur « Back » dans le coin supérieur gauche de l'écran, puis relâcher.
- L'écran de contrôle est maintenant affiché.
- Appuyer sur le signe « + » situé dans le coin supérieur droit de l'écran de contrôle, puis relâcher.
- 19. Répéter les étapes 5 à 17.

LI-1124(E)

©2023 NSI Industries

TRK WFTU40 WIF PrgmInstr

#### Relier l'appareil intelligent à l'Echo Dot (Alexa)

- Ouvrir l'application Amazon Alexa Choisir le menu supérieur gauche dans la page d'accueil de l'application Alexa.
- Choisir « Skills » dans le menu.
  - Taper « Smart Life » dans le champ de recherche situé au
  - haut de l'écran et sélectionner « Search ».
- Choisir « Smart Life Skill » dans le menu.
- Choisir « Enable ».
- Entrer l'adresse de courriel et le mot de passe que vous utilisez pour l'application TORK.
- Choisir « Link Now ».
- Choisir « Authorize ».
  - Appuyer sur « Done » dans le coin supérieur droit.
  - Choisir le menu dans le coin supérieur gauche de la page
  - d'accueil d'Alexa.
  - Choisir l'option « Smart Home » du menu.
  - Appuyer sur le signe « + » situé au-dessus de « Add Device
  - ».
     Alexa détectera tous les appareils configurés sur le réseau TORK.
  - Chaque appareil intelligent utilise le nom par défaut du réseau TORK.
  - Vérification des commandes vocales d'Alexa (Echo Dot)
  - À partir de l'écran Smart Home d'Alexa, identifier le nom des appareils intelligents (c.-à-d. SmartHome). Demander à Alexa d'allumer l'appareil intelligent en disant tout simplement : « Alexa, turn on SmartHome ». Alexa allumera l'appareil intelligent et répondra OK. Demander à Alexa d'éteindre l'appareil intelligent en disant : « Alexa, éteint SmartHome ».
  - Alexa éteindra l'appareil intelligent et répondra OK. Relier l'appareil intelligent à Google Home
  - Ouvrir l'application Google Home.
  - Choisir le menu situé dans le coin supérieur gauche de la page d'accueil.
  - Choisir l'option « Home Control » dans le menu.
  - Appuyer sur le signe « + » situé dans le coin inférieur droit. Parcourir la liste jusqu'à « Smart Life ».
  - Choisir « Smart Life ».
  - Entrer l'adresse de courriel et le mot de passe que vous utilisez pour l'application TORK.
  - utilisez pour l'applic
- Choisir « Link Now ».
- Choisir « Authorize ».
- Choisir « Done ». Vérifier en demandant à Google :
- « Hey Google, turn on everything ».

- 1. Cerciórese de que el enrutador esté conectado a Internet y funcione correctamente
- Cerciórese de que el teléfono o la tableta que planea usar para dispositivos inteligentes esté conectado a su enrutador Wi-Fi

18. Pulse v suelte el signo "+" ubicado en la parte superior

Conexión del dispositivo inteligente a (Alexa) Echo Dot

Elija el menú superior izquierdo desde la página de inicio

Escriba Smart Life (Vida inteligente) en el cuadro de

búsqueda ubicado en la parte superior de la pantalla y

Elija Smart Life Skill (Habilidad vida inteligente) en el

Elija Done (Listo) en la esquina superior izquierda

Elija Smart Home (Hogar inteligente) en el menú

Elija el signo más + arriba de Add Device (Agregar

Alexa descubrirá todos los dispositivos en

Cada dispositivo inteligente usará el nombre

Desde la pantalla Smart Home (Hogar inteligente) en su

Pídale a Alexa que encienda el dispositivo inteligente

aplicación Alexa, identifique el nombre de los dispositivos

SmartHome diciendo "Alexa, turn on SmartHome" (Alexa,

SmartHome diciendo "Alexa, turn off SmartHome" (Alexa,

Alexa apagará el dispositivo inteligente y responderá con

Conexión de dispositivos inteligentes a Google Home

Elija el menú superior izquierdo desde la página de inicio

Ingrese la dirección de correo electrónico y la contraseña

Pruebe preguntando a Google "Hey google, turn on

nsiindustries.com/tork

800 321 5847

NSI

everything" (Hey google, enciende todo)

Elija Home Control (Control de hogar) en el menú

Pulse el signo más + en la esquina inferior derecha

Desplácese por la lista y busque Smart Life (Vida

Alexa encenderá el dispositivo inteligente y responderá

Pídale a Alexa que apague el dispositivo inteligente

Prueba de comandos de voz de Alexa (Echo Dot)

configuración en la red TORK

inteligentes, es decir, SmartHome

Abra la aplicación Google Home

Escoja Smart Life (Vida inteligente)

utilizadas en la aplicación TORK

Elija Link Now (Vincular ahora)

Elija Authorize (Autorizar)

Elija Done (Listo)

enciende SmartHome).

apaga SmartHome).

de Google Home

inteligente)

con OK (Bien).

OK (Bien).

predeterminado de la red TORK

Ingrese la dirección de correo electrónico y la contraseña

Elija el menú superior izquierdo desde la página de inicio

derecha de la pantalla de control

Abra la aplicación Alexa de Amazon

Elija Skills (Habilidades) del menú

utilizadas en la aplicación TORK

Elija Link Now (Vincular ahora)

Elija Authorize (Autorizar)

de la aplicación Alexa

dispositivo)

19. Repita los pasos 5 al 17

de la aplicación Alexa

Elija Enable (Habilitar)

elija buscar

menú

- 3. Descargue la aplicación TORK en su teléfono o IPad.
- Registre su aplicación TORK
- Ingrese el país desde el menú desplegable en el primer espacio
- Escriba una cuenta de correo electrónico conocida en el segundo espacio
- Será su nombre de usuario en la aplicación
- Pulse y suelte Next (Siguiente)
- Escriba la contraseña conocida
- Será su contraseña en la aplicación
- 5. Enchufe el dispositivo inteligente que necesita conexión en el tomacorriente más cercano al enrutador
- Esto ayudará a garantizar una conexión de configuración exitosa
- Puede reubicar el dispositivo inteligente donde lo necesite después de que la configuración haya sido exitosa
- 6. Mantenga pulsado el botón de encendido/apagado en el dispositivo inteligente durante 30 segundos para
- asegurarse de que se reinicie • Si se reinicia exitosamente la luz LED en el dispositivo
- Si se reinicia exitosamente la luz LED en el disposi inteligente parpadeará rápidamente
- 7. Pulse y suelte Add Device (Agregar dispositivo) en la pantalla
- 8. Pulse y suelte Electrical Outlet (Tomacorriente eléctrico) en la pantalla
- 9. El indicador Confirm (Confirmación) en el dispositivo inteligente encenderá/apagará la luz roja rápidamente
- Si no es así, mantenga pulsado el botón de encendido/apagado en el dispositivo inteligente durante 30 segundos para reiniciarlo
- 10. Pulse y suelte el indicador Confirm (Confirmar) que parpadea rápidamente en la pantalla
- 11. Introduzca la contraseña del enrutador
- Es posible que ya haya sido introducida
- 12. Pulse y suelte Confirm (Confirmar) en la pantallaLa pantalla Connection Now (Conexión ahora)
- mostrará el progreso de su conexión
  Si la conexión de configuración es exitosa, verá Successfully Added 1 Device (Se agregó con éxito 1 dispositivo) y el dispositivo inteligente dejará de parpadear
- Si la configuración no es exitosa, repita los pasos 1 al 4 y 7 al 12.
- 13. Pulse y suelte Done (Listo) en la pantalla
- 14. Pulse y suelte el botón grande en el centro de la pantalla para probar la conexión
- El dispositivo inteligente debe encenderse y apagarse
   Entiro vraubique al dispositivo inteligente en el
- 15. Retire y reubique el dispositivo inteligente en el tomacorriente deseado
- Una vez que el dispositivo inteligente esté conectado en el tomacorriente, la luz roja debe parpadear momentáneamente
- La luz roja del dispositivo inteligente dejará de parpadear una vez que se restablezca la conexión del enrutador
- 16. Vuelva a probar la conexión pulsando y soltando el botón grande en el centro de la pantalla
- Pulse y suelte Back (Atrás) en la parte superior izquierda de la pantalla
   Ahora se encuentra en la pantalla de control

FOR TECHNICAL SUPPORT | SOUTIEN TECHNIQUE | PARA COMUNICARSE CON EL SERVICIO TÉCNICO

888.500.4598